# **BPSS Curriculum**

New Curriculum Application Instructions

## Log in to BPSS Portal

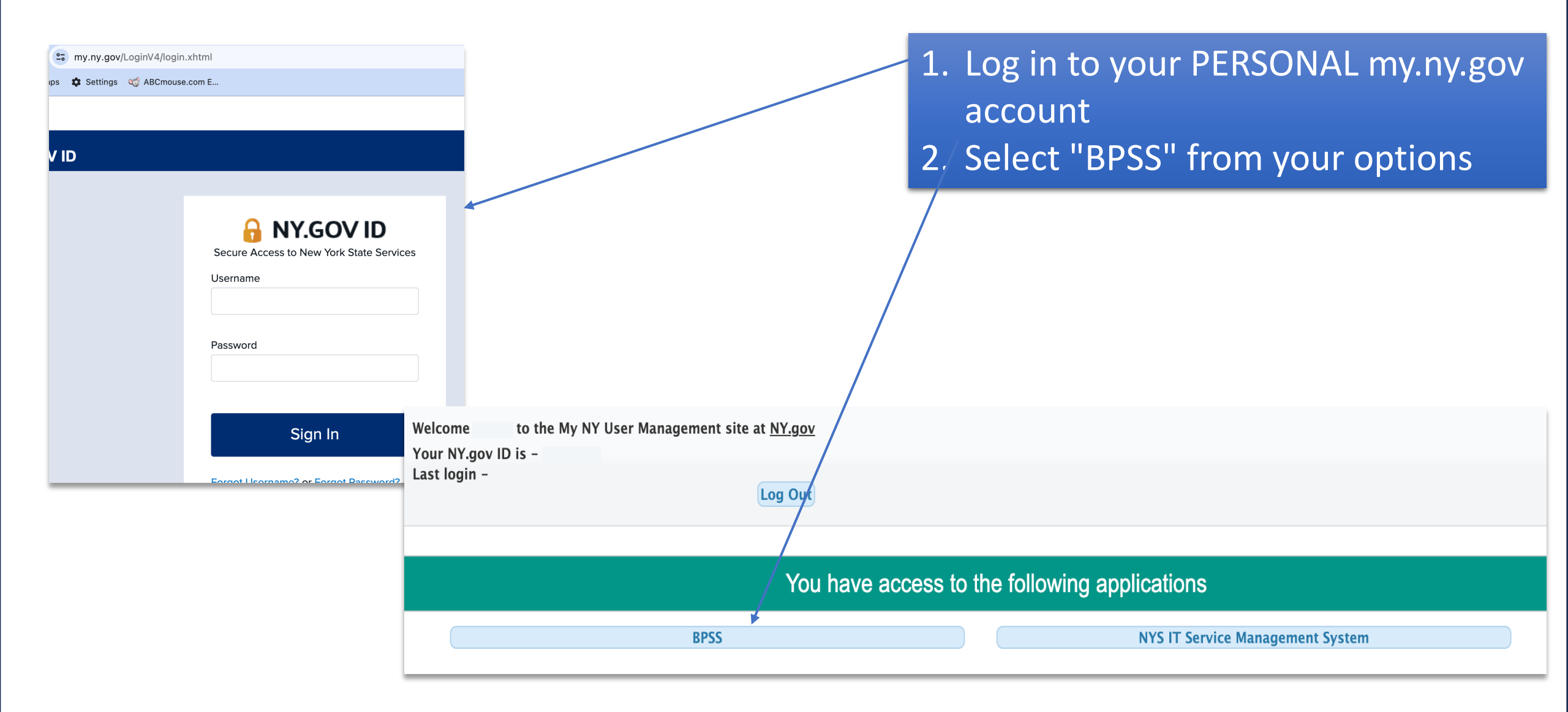

## Select Role

1. Log in to your my.ny.gov account

- 2. Select "BPSS" from your options
- 3. Select the correct role ("school administrator")

https://eservices.nysed.gov/bpss/bpssext/BPSSLoginRoleAction.do

| Bureau of Proprietary School Supervision                                                             |
|----------------------------------------------------------------------------------------------------|
| Home Q Search BPSS (2) Help 🗗 Logout                                                                 |
|                                                                                                    |
| Bureau of Proprietary School Supervision Login                                                       |
| Select A Role                                                                                        |
| You have multiple roles in the BPSS system. Please select a role with which you would like continue. |
| O Public Applications                                                                                |
| School Administrator                                                                                 |
|                                                                                                    |
|                                                                                                    |
| Choose Role                                                                                          |
| BPSS Contact Us New York State Education Department                                                  |

## Select School

1. Log in to your my.ny.gov account

- 2. Select "BPSS" from your options
- 3. Select the correct role ("school administrator")
- 4. Select the school

| Bureau of Proprietary Schoo                                                       | l Supervision                                                                 |                              |                |        |
|-----------------------------------------------------------------------------------|-------------------------------------------------------------------------------|------------------------------|----------------|--------|
| 🕂 Home 🔍 Search BPSS 🤇                                                            | 🕑 Help 🛛 🕞 Logout                                                             |                              |                |        |
| L (School Administ                                                                | trator) 📞 Contact                                                             | t BPSS Support               |                |        |
| Please select the school<br>You have multiple schools in the<br>Show 10 • entries | <b>you would like to manage</b><br>BPSS system. Please select a school with v | which you would like continu | ue.<br>Search: |        |
|                                                                                   |                                                                               | School List                  |                |        |
| School Name                                                                       | Address                                                                       | Туре                         | Status         | Action |
| ITS TEST SCHOOL 2                                                                 |                                                                               | ESL School                   | Issued         | Select |

## Select Curriculum Applications

| Bureau of Proprietary School Supervision                                                                                                    |                                                                    |                                                                                                    |
|----------------------------------------------------------------------------------------------------|--------------------------------------------------------------------|----------------------------------------------------------------------------------------------------|
| 🚓 Home 🔍 Search BPSS  Help 🕞 Logout                                                                                                    |                                                                    |                                                                                                    |
| L (School Administrator)                                                                                                    | 📞 Contact BPSS Support                                             | ITS TEST SCHOOL 2                                                                                                    |
|                                                                                                    |                                                                    |                                                                                                    |
| BPSS Home                                                                                                    |                                                                    |                                                                                                    |
| C Administration                                                                                                    | 🗎 Appli                                                            | ications                                                                                                    |
| Surrender Active Certificates<br>Manage Enrollment Agreements<br>Assign Administrator Role<br>Generate Employee Verification Code<br>Manage Documents<br>Manage School Accreditations | Curricul<br>Curricul<br>Occupa<br>School I<br>School I<br>School I | ilum Amendments/Renewals<br>ilum Applications<br>ational Education Data Survey (OEDS)<br>License Renewal Application<br>Move Request<br>Name Change |
| (1) Finance                                                                                                    | <b>i</b> Inquiry                                                   | У                                                                                                    |
| Annual Financial Reporting                                                                                                    | Teacher<br>View Cu<br>View Sc<br>View Sc                           | er School Association<br>urriculum Information<br>chool Employees<br>chool Information                                                              |
| Payments                                                                                                    | L Profile                                                          | le                                                                                                    |
| Pay Fines<br>Pay For Applications<br>Pay For School Assessment                                                                                                    | Update                                                             | <sup>e Personal Information</sup> 5. Select the type of ap<br>need                                                                                  |
| BPSS Contact Us New York State Education Department                                                                                                    |                                                                    | • <u>New</u> – start or edit a                                                                                                    |
|                                                                                                    |                                                                    | for a new curriculum                                                                                                    |

## Accessing the application

Bureau of Proprietary School Supervision

Curriculum Application Overview

Create a Curriculum Outline (if applicable)

Curriculum Information

The following information will be asked for during the curriculum application process:

Detailed Coursework and Testing Information (when applicable)

| $\sim$ |                           | •        |      |
|--------|---------------------------|----------|------|
|        | $\Delta \Delta \lambda I$ | CURRICUL | limi |
| Ο.Ι    |                           | CULICU   |      |
|        |                           |          |      |

To start a new application, click
 "new" at the bottom of the screen

To edit a new application you have started click "**continue**" next to the title.

| Textbook Information     Equipment Information     Download Evaluation Checklist (if applicable)     Download Student Disclosures (if applicable)     Upload Affiliation Agreements (if applicable)     Show     10     Textbook |                          | Search:                |          |
|----------------------------------------------------------------------------------------------------|--------------------------|------------------------|----------|
|                                                                                                    | Applications In Progress |                        |          |
| Curriculum Name                                                                                                    | Status                   | Application Start Date | Action   |
| hybrid                                                                                                    | Not Ready For Review     | 05/30/2023             | Continue |
| Eric                                                                                                    | Not Ready For Review     | 03/07/2023             | Continue |
| Nail Specialty                                                                                                    | Not Ready For Review     | 02/10/2023             | Continue |
| 2NA                                                                                                    | Mai Bashi Fas Bardary    | 13/08/2023             | Continue |

Contact BPSS Support

•

| Start A New Curriculum Application                        |                       |  |
|-----------------------------------------------------------|-----------------------|--|
| To start a new application, select the next button below. |                       |  |
| Back                                                      | Start new application |  |

## Information

| Information                                         | Outline                              | Coursework    | Textbooks                              | Equipment                                          | Skill List               | Disclosure        | Affiliation       | Signature | Payment |
|-----------------------------------------------------|--------------------------------------|---------------|----------------------------------------|----------------------------------------------------|--------------------------|-------------------|-------------------|-----------|---------|
| Curriculum s<br>Select Curriculum<br>School Defined | Selection<br>Category (required)     | ~             | Sele<br>Allied H<br>Appeara<br>ESL Cur | ect<br>ealth Program<br>ance Enhancemo<br>rriculum | ent                      | ve (coquireu)     | ~                 |           |         |
| Curriculum I                                        | nformation                           |               | Nationa                                | lly Recognized V<br>Defined                        | Vendor                   | -                 |                   |           |         |
| Title of Curriculum                                 | (required)                           |               |                                        |                                                    |                          |                   |                   |           |         |
| hybrid                                              |                                      |               |                                        |                                                    |                          |                   |                   |           |         |
| Required Instruction                                | onal Hours                           |               | Additonal Ir                           | nstructional Hours (re                             | quired)                  | Total In:         | structional Hours |           |         |
| 0.0                                                 |                                      |               | 480.0                                  |                                                    |                          | 480.00            |                   |           |         |
| Definition of One I                                 | nstructional Hour <mark>(re</mark>   | quired)       |                                        |                                                    |                          |                   |                   |           |         |
| 60 Minutes                                          |                                      | $\sim$        |                                        |                                                    |                          |                   |                   |           |         |
| Method of Instruct                                  | tion (required)                      |               |                                        |                                                    |                          |                   |                   |           |         |
| Distance Ed.                                        |                                      | $\sim$        |                                        |                                                    |                          |                   |                   |           |         |
| Language of Instru                                  | iction (required)                    |               |                                        |                                                    |                          |                   |                   |           |         |
| English                                             |                                      | $\sim$        |                                        |                                                    |                          |                   |                   |           |         |
| Entrance Requiren                                   | nents (required)                     |               |                                        | (                                                  | Other entrance require   | ements            |                   |           |         |
| HIGH SCHOOL/GEI                                     | D/TASC                               | $\sim$        |                                        |                                                    |                          |                   |                   |           |         |
| Ability To Benefit E                                | xam                                  |               |                                        |                                                    | Ability To Benefit score |                   |                   |           |         |
|                                                     |                                      |               |                                        |                                                    |                          |                   |                   |           |         |
| Occupational Obje                                   | ctive                                |               |                                        |                                                    |                          |                   |                   |           |         |
|                                                     |                                      |               |                                        |                                                    |                          |                   |                   |           |         |
| Is this curriculum e                                | eligible for TAP? <mark>(requ</mark> | iired)        |                                        |                                                    |                          |                   |                   |           |         |
| No                                                  |                                      |               |                                        |                                                    |                          |                   |                   |           |         |
| Is this curriculum o                                | occupational or non-o                | occupational? | required)                              |                                                    |                          |                   |                   |           |         |
| Occupational                                        |                                      |               |                                        |                                                    |                          |                   |                   |           |         |
| <ul> <li>Non-Occupation</li> </ul>                  | nal: a course for per                | sonal enrichm | ent or self-improvemer                 | nt with no occupationa                             | al performance objectiv  | ve and under 40 ł | ours in length    |           |         |
| ESL Require                                         | ments                                |               |                                        |                                                    |                          |                   |                   |           |         |
| Placement Test Na                                   | me                                   |               |                                        |                                                    | Enter score              | Exit score        |                   |           |         |
|                                                     |                                      |               |                                        | ſ                                                  | 0                        | 0                 |                   |           |         |
|                                                     |                                      |               |                                        |                                                    | -                        | JĽ                |                   |           |         |
| Back                                                |                                      |               |                                        |                                                    |                          |                   |                   |           | Next    |

# 7. Select curriculum category from drop down

#### 8. Select sub-type from drop down

#### 9. Enter curriculum title

- Title should be simple
- Title should be descriptive

### Information, cont.

| Information          | Outline                            | Coursework                         | Textbooks         | Equipment           | Skill List            | Disclosur                     | e Affi           | liation  | Signature | Payment |
|----------------------|------------------------------------|------------------------------------|-------------------|---------------------|-----------------------|-------------------------------|------------------|----------|-----------|---------|
| Curriculum s         | election                           |                                    |                   |                     |                       |                               |                  |          |           |         |
| Select Curriculum (  | Category (required)                |                                    |                   |                     | Select Curriculum Si  | ub Type <mark>(requi</mark> r | ed)              |          |           |         |
| School Defined       |                                    | $\sim$                             |                   |                     |                       |                               |                  |          |           |         |
|                      |                                    |                                    |                   |                     |                       |                               |                  |          |           |         |
|                      |                                    |                                    |                   |                     |                       |                               |                  |          |           |         |
| Curriculum I         | nformation                         |                                    |                   |                     |                       |                               |                  |          |           |         |
| Title of Curriculum  | (required)                         |                                    |                   |                     |                       |                               |                  |          |           |         |
| hybrid               |                                    |                                    |                   |                     |                       |                               |                  |          |           |         |
| Required Instructio  | onal Hours                         |                                    | Additonal In      | structional Hours ( | required)             | T                             | ocal Instruction | al Hours |           |         |
| 0.0                  |                                    |                                    | 480.0             |                     |                       | 4                             | 480.00           |          |           |         |
| Definition of One Ir | nstructional Hour <mark>(</mark> 1 | required)                          |                   |                     |                       |                               |                  |          |           |         |
| 60 Minutes           |                                    | ~                                  |                   |                     |                       |                               |                  |          |           |         |
| Method of Instruct   | ion (required)                     |                                    |                   |                     |                       |                               |                  |          |           |         |
| Distance Ed.         |                                    | $\sim$                             |                   |                     |                       |                               |                  |          |           |         |
| Language of Instru   | ction (required)                   |                                    |                   |                     |                       |                               |                  |          |           |         |
| English              |                                    | $\sim$                             |                   |                     |                       |                               |                  |          |           |         |
| Entrance Requirem    | nents <mark>(required)</mark>      |                                    |                   |                     | Other entrance requ   | uirements                     |                  |          |           |         |
| HIGH SCHOOL/GED      | D/TASC                             | $\sim$                             |                   |                     |                       |                               |                  |          |           |         |
| Ability To Benefit E | xam                                |                                    |                   |                     | Ability To Benefit sc | ore                           |                  |          |           |         |
|                      |                                    |                                    |                   |                     |                       |                               |                  |          |           |         |
| Occupational Object  | ctive                              |                                    |                   |                     |                       |                               |                  |          |           |         |
|                      |                                    |                                    |                   |                     |                       |                               |                  |          |           |         |
| Is this curriculum e | ligible for TAP? (rec              | quired)                            |                   |                     |                       |                               |                  |          |           |         |
| ○ Yes                |                                    |                                    |                   |                     |                       |                               |                  |          |           |         |
| No                   |                                    |                                    |                   |                     |                       |                               |                  |          |           |         |
| Is this curriculum o | occupational or nor                | n-occupational? <mark>(requ</mark> | ired)             |                     |                       |                               |                  |          |           |         |
| Occupational         |                                    |                                    | 10                |                     |                       |                               |                  |          |           |         |
|                      | nai: a course for pe               | ersonal enrichment o               | r seit-improvemen | t with no occupatio | nai performance obje  | ective and und                | er 40 nours in I | engtn    |           |         |
| ESL Requirer         | ments                              |                                    |                   |                     |                       |                               |                  |          |           |         |
| Placement Test Na    | me                                 |                                    |                   |                     | Enter score           | Exit score                    |                  |          |           |         |
|                      |                                    |                                    |                   |                     | 0                     | 0                             |                  |          |           |         |
|                      |                                    |                                    |                   |                     |                       |                               |                  |          |           |         |
| Rack                 |                                    |                                    |                   |                     |                       |                               |                  |          |           | Nort    |
| DALK                 |                                    |                                    |                   |                     |                       |                               |                  |          |           | Next    |

#### 10. Enter curriculum hours

- Mandated curricula will have required hours entered
  - School defined, National Vendor and ESL curricula will have all hours entered under "additional instructional hours"

# 11. Define instructional hour: between50 and 60 minutes

### Information, cont.

| Information Outline Coursework                            | Textbooks Equipment           | Skill List              | Disclosure Affiliation            | Signature Payment |
|-----------------------------------------------------------|-------------------------------|-------------------------|-----------------------------------|-------------------|
| Curriculum selection                                      |                               |                         |                                   |                   |
|                                                           |                               | Colort Construction Col | Tree (new in d)                   |                   |
| Select Curriculum Category (required)                     |                               | Select Curriculum Suc   | Type (required)                   |                   |
| School Defined                                            |                               |                         |                                   |                   |
|                                                           |                               |                         |                                   |                   |
| Curriculum Information                                    |                               |                         |                                   |                   |
| Title of Curriculum (required)                            |                               |                         |                                   |                   |
| hybrid                                                    |                               |                         |                                   |                   |
| Required Instructional Hours                              | Additonal Instructional Hours | (required)              | Total Instructional Hours         |                   |
| 0.0                                                       | 480.0                         |                         | 480.00                            |                   |
| Definition of One Instructional Hour (required)           |                               |                         |                                   |                   |
| 60 Minutes                                                |                               |                         |                                   |                   |
| Method of Instruction (required)                          | Select                        |                         | K                                 |                   |
| Distance Ed.                                              | Classroom                     |                         | -                                 |                   |
| Language of Instruction (required)                        | 🖌 Distance Ed.                |                         | /                                 |                   |
| English                                                   | Individual                    |                         |                                   |                   |
| Entrance Requirements (required)                          |                               | Other entrance requi    | rements                           |                   |
| HIGH SCHOOL/GED/TASC                                      | 50 Minutes                    | Y                       |                                   |                   |
| Ability To Benefit Exam                                   | Select                        | Benefit scor            | e                                 |                   |
|                                                           | Chinese                       |                         |                                   |                   |
| Occupational Objective                                    | Dutch                         |                         |                                   |                   |
|                                                           | 'English                      |                         |                                   |                   |
| Is this curriculum eligible for TAP? (required)           | French                        |                         |                                   |                   |
| ○ Yes                                                     | Hebrew                        |                         |                                   |                   |
| • No                                                      | Italian                       |                         |                                   |                   |
| Is this curriculum occupational or non-occupational? (rec | Japanese                      |                         |                                   |                   |
| Occupational                                              | Korean                        |                         |                                   |                   |
| O Non-Occupational: a course for personal enrichment      | Polish                        | mance object            | tive and under 40 hours in length |                   |
| ESL Requirements                                          | Russian                       |                         |                                   |                   |
| Placement Test Name                                       | Spanish                       | re                      | Exit score                        |                   |
|                                                           |                               | 0                       | 0                                 |                   |
|                                                           |                               | L                       |                                   |                   |
|                                                           |                               |                         |                                   |                   |
| Back                                                      |                               |                         |                                   | Next              |

# 12. Select method of instruction from drop down

- Classroom class meets live on campus
- Distance Ed. all (online) or some (hybrid) classes are offered through live, online platform
- Individual this option should not be selected; contact us with questions.

# 13. Choose language of instruction from drop down

- If language of instruction is other than English (LOTE), you must provide the following
  - Translation of the original curriculum into LOTE
  - Translated equipment list
  - Notarized affidavit of translation

### Information, cont.

| Information          | Outline                          | Coursework                         | Textbooks         | Equipment            | Skill List          | Disclosure                       | Affiliation      | Signature | Payment |
|----------------------|----------------------------------|------------------------------------|-------------------|----------------------|---------------------|----------------------------------|------------------|-----------|---------|
| Curriculum           | alaction                         |                                    |                   |                      |                     |                                  |                  |           |         |
| cumculums            | Selection                        |                                    |                   |                      |                     |                                  |                  |           |         |
| Select Curriculum (  | Category <mark>(required)</mark> |                                    |                   |                      | Select Curriculum   | Sub Type <mark>(required)</mark> |                  |           |         |
| School Defined       |                                  | $\sim$                             |                   |                      |                     |                                  |                  |           |         |
|                      |                                  |                                    |                   |                      |                     |                                  |                  |           |         |
| Curriculum I         | nformation                       |                                    |                   |                      |                     |                                  |                  |           |         |
| Title of Curriculum  | (required)                       |                                    |                   |                      |                     |                                  |                  |           |         |
| hybrid               |                                  |                                    |                   |                      |                     |                                  |                  |           |         |
| Required Instructio  | onal Hours                       |                                    | Additonal Ir      | structional Hours    | required)           | Total Ins                        | tructional Hours |           |         |
| 0.0                  |                                  |                                    | 480.0             |                      |                     | 480.00                           |                  |           |         |
| Definition of One li | nstructional Hour <mark>(</mark> | required)                          |                   |                      |                     |                                  |                  |           |         |
| 60 Minutes           |                                  | $\sim$                             | Se                | elect                |                     |                                  |                  |           |         |
| Method of Instruct   | ion (required)                   |                                    | ASSC              | DEGREE               |                     |                                  |                  |           |         |
| Distance Ed.         |                                  | $\sim$                             | BACH              | . DEGREE             |                     |                                  |                  |           |         |
| Language of Instru   | ction (required)                 |                                    | 🗸 нібн            | SCHOOL/GED/TA        | sc                  |                                  |                  |           |         |
| English              |                                  | $\sim$                             | OTHE              | R                    |                     |                                  |                  |           |         |
| Entrance Requirem    | nents <mark>(required)</mark>    |                                    |                   |                      | Other entrance re   | quirements                       |                  |           |         |
| HIGH SCHOOL/GED      | D/TASC                           | ~ ^                                |                   |                      |                     |                                  |                  |           |         |
| Ability To Benefit E | xam                              |                                    |                   |                      | Ability To Benefit  | score                            |                  |           |         |
|                      |                                  |                                    |                   |                      |                     |                                  |                  |           |         |
| Occupational Obje    | ctive                            |                                    |                   |                      |                     |                                  |                  |           |         |
|                      |                                  |                                    |                   |                      |                     |                                  |                  |           |         |
| Is this curriculum e | eligible for TAP? (rec           | quired)                            |                   |                      |                     |                                  |                  |           |         |
| ○ Yes                |                                  |                                    |                   |                      |                     |                                  |                  |           |         |
| No                   |                                  |                                    |                   |                      |                     |                                  |                  |           |         |
| Is this curriculum o | occupational or nor              | n-occupational? <mark>(requ</mark> | ired)             |                      |                     |                                  |                  |           |         |
| Occupational         |                                  |                                    | 10.1              |                      |                     |                                  |                  |           |         |
|                      | nai: a course for pe             | ersonal enrichment o               | r sell-improvemer | it with no occupatio | onal performance of | bjective and under 40 h          | iours in length  |           |         |
| ESL Require          | ments                            |                                    |                   |                      |                     |                                  |                  |           |         |
| Placement Test Na    | me                               |                                    |                   |                      | Enter score         | Exit score                       |                  |           |         |
|                      |                                  |                                    |                   |                      | 0                   | 0                                |                  |           |         |
|                      |                                  |                                    |                   |                      |                     |                                  |                  |           |         |
| Back                 |                                  |                                    |                   |                      |                     |                                  |                  |           | Next    |

# 14. Select entrance requirements from drop down

- Entrance requirements must be appropriate
   for level of instruction
- If relevant, ATB exam must be identified and minimum score stated
- ESL curriculum you must provide placement test with entrance and exit scores
- Enter other entrance requirements as relevant

15. TAP eligibility – please select "no" (most curriculum will not be TAP eligible)

16. Select whether curriculum is or is not occupational

## Outline

#### 17. Outline tab

- Information for you please read this page.
- Click "next"

| Information                                                                                                    | Outline                                                                                              | Coursework                                                                                             | Textbooks                                                        | Equipment          | Skill List                              | Disclosure                                   | Affiliation              | Signature              | Payment |
|----------------------------------------------------------------------------------------------------|----------------------------------------------------------------------------------------------------|----------------------------------------------------------------------------------------------------|------------------------------------------------------------------|--------------------|-----------------------------------------|----------------------------------------------|--------------------------|------------------------|---------|
|                                                                                                    |                                                                                                    |                                                                                                    |                                                                  |                    |                                         |                                              |                          |                        |         |
| Outline                                                                                                    |                                                                                                    |                                                                                                    |                                                                  |                    |                                         |                                              |                          |                        |         |
| All of the followin                                                                                                    | g must be com                                                                                        | pleted prior to offer                                                                                  | the course to stu                                                | dents:             |                                         |                                              |                          |                        |         |
| <ul> <li>Identify all I</li> <li>Identify all I</li> <li>Provide all I</li> <li>Provide an</li> <li>Have a BPS</li> <li>Pay the pro</li> </ul> | hours<br>texts, including<br>equipment req<br>approved Affili<br>S approved dir<br>ocessing fee (\$1 | e-books that will be<br>uired to teach the cl<br>ation Agreement (if<br>ector.<br>00 for less than 100 | e used<br>ass, including any<br>applicable)<br>hours or \$250 fo | r equipment the st | udent is required<br>re) Note: The abov | to but (if applicable<br>ve fee does not inc | e)<br>lude outside evalu | uator fee (if applical | ble)    |

## Coursework

Coursework - Currently entered 480.0 of 480.0 coursework hours.

If this curriculum was previously approved, in addition to the filling out the information below; please upload the complete previously approved curriculum below.

Back

| oursework Course Type Theory Theory Theory                                                                                                    | Action                                                                                                    |
|----------------------------------------------------------------------------------------------------|----------------------------------------------------------------------------------------------------|
| Course Type Theory Theory Theory                                                                                                    | Action                                                                                                    |
| Theory<br>Theory<br>Theory                                                                                                    |                                                                                                    |
| Theory<br>Theory                                                                                                    |                                                                                                    |
| Theory                                                                                                    |                                                                                                    |
|                                                                                                    |                                                                                                    |
|                                                                                                    |                                                                                                    |
| Select V                                                                                                    | Add Clear                                                                                                    |
| files 🖉 Cancel upload                                                                                                    |                                                                                                    |
| Guidelines                                                                                                    |                                                                                                    |
| The maximum file size for uploads is <b>100MB</b> .<br>Only <b>PDF, TXT, DOC, DOCX, JPG, PNG, TIFF</b> file type<br>You can <b>drag &amp; drop</b> files from your desktop on th | bes are allowed.<br>this webpage.                                                                                                    |
| c                                                                                                    | files          Ø Cancel upload          Files          Ø Cancel upload          Suidelines           The maximum file size for uploads is 100MB.         Only PDF, TXT, DOC, DOCX, JPG, PNG, TIFF file typ         You can drag & drop files from your desktop on the stress of the stress of th |

#### 18. Coursework tab

Signature

- Course/unit breakdown and hours
  - Curriculum must be broken down into • courses or units
- ad attachments to coursework "add files"
  - **PSS-30** required
  - kills checklist required for curricula vith internships
  - urriculum outlines may be uploaded eparately
- "next"

| Information Outline                                     | Coursework             | Textbooks          | Equipment            | Skill List                                 | Disclosure         | Affiliation       | Signature         | Payment   |  |
|---------------------------------------------------------|------------------------|--------------------|----------------------|--------------------------------------------|--------------------|-------------------|-------------------|-----------|--|
|                                                         |                        | 6 / 00 0           |                      |                                            |                    |                   |                   |           |  |
| Coursework - Currently                                  | entered 480.0          | of 480.0 col       | Irsework hours       | •                                          |                    |                   |                   |           |  |
| If this curriculum was previously                       | / approved, in additio | n to the filling o | ut the information b | elow; please uplo                          | oad the complete p | reviously approve | ed curriculum bel | ow.       |  |
|                                                         |                        |                    | Required Co          | oursework                                  |                    |                   |                   |           |  |
| Course/Unit Title                                       |                        |                    | Hours                |                                            |                    | Course Type       |                   |           |  |
|                                                         |                        |                    | Additional C         | oursework                                  |                    |                   |                   |           |  |
| Course                                                  | Course/Unit Title      |                    | Hours                |                                            | Course             | Course Type       |                   | Action    |  |
| ghg                                                     |                        |                    | 80.0                 |                                            | Theory             |                   |                   |           |  |
| vvv                                                     |                        |                    | 200.0                |                                            | Theory             |                   |                   | 1         |  |
| сссссс                                                  |                        |                    |                      |                                            | ry                 |                   | 1                 |           |  |
|                                                         |                        |                    |                      |                                            |                    |                   |                   |           |  |
| Course/Unit Title (required)<br>Hours (required)<br>0.0 |                        |                    | c                    | ourse Type <mark>(require</mark><br>Select | ed)                | ~                 |                   | Add Clear |  |
|                                                         |                        |                    |                      |                                            |                    |                   |                   |           |  |
| Show 10 🗸 entries                                       |                        |                    |                      |                                            | Se                 | arch:             |                   |           |  |
|                                                         |                        |                    | Coursework Up        | loaded Files                               |                    |                   |                   |           |  |
| File Name                                               |                        |                    |                      | File Type                                  |                    |                   | Action            |           |  |
|                                                         |                        |                    | No data availa       | ble in table                               |                    |                   |                   |           |  |
| Previous Next                                           |                        |                    |                      |                                            |                    |                   |                   |           |  |

All units should be listed here. Use pencil to modify.

Enter additional units here. Type unit name, hours for unit and select skill or theory then click add.

### Equipment

For a class of 20 students, the following quantities are required

|                                                                                                    | List of equipmen                                                                                                    | nt :71                                |        |        |
|----------------------------------------------------------------------------------------------------|----------------------------------------------------------------------------------------------------|---------------------------------------|--------|--------|
| S.No                                                                                                    | Equipment Descript                                                                                                    | tion                                  |        | the b  |
| 1                                                                                                    | Ace bandages                                                                                                    |                                       | _      |        |
| 2                                                                                                    | Adult Practice mannequins                                                                                                    |                                       | •      | Click  |
| 3                                                                                                    | Alcohol-based cleaner/handiwipes                                                                                                    |                                       |        |        |
| 4                                                                                                    | Bars of Soap or Dispenser, Hand cleaner, Skin lotion                                                                                                    |                                       |        |        |
| 5                                                                                                    | Bed, single, home style, with mattress,2 sets of linens and 2 pillows                                                                                                    |                                       |        |        |
| 6                                                                                                    | Bedpans, Fracture pans, Urinals                                                                                                    |                                       |        |        |
| 7                                                                                                    | Bedside Commode                                                                                                    |                                       |        |        |
| 8                                                                                                    | Blood Pressure Cuff                                                                                                    |                                       |        |        |
| 9                                                                                                    | Box diapers or Pampers                                                                                                    |                                       |        |        |
| 10                                                                                                    | Cabinet, general storage                                                                                                    |                                       |        |        |
| Previous 1 2                                                                                                    | 3 4 5 8 Next                                                                                                    |                                       |        |        |
| Previous 1 2                                                                                                    | 3 4 5 8 Next<br>User Added Equipmo                                                                                                    | ent List                              |        |        |
| Previous 1 2<br>S.No                                                                                                  | 3       4       5        8       Next    User Added Equipment Description                                                                                                    | ent List<br>Quantity                  |        | Action |
| Previous 1 2<br>S.No<br>1                                                                                             | 3       4       5        8       Next    User Added Equipment Equipment Description  Ace bandages                                                                                                    | ent List<br>Quantity<br>2             |        | Action |
| Previous 1 2<br>S.No<br>1                                                                                             | 3       4       5        8       Next    User Added Equipment Equipment Description                                                                                                    | ent List<br>Quantity<br>2             |        | Action |
| Previous 1 2<br>S.No<br>1                                                                                             | 3         4         5          8         Next   User Added Equipment Equipment Description  Ace bandages                                                                                                    | ent List<br>Quantity<br>2             |        | Action |
| Previous 1 2<br>S.No<br>1                                                                                             | 3         4         5          8         Next   User Added Equipment Equipment Description  Ace bandages                                                                                                    | ent List<br>Quantity<br>2             |        | Action |
| Previous 1 2<br>S.No<br>1<br>Please add an                                                                            | 3       4       5        8       Next         User Added Equipment         Equipment Description         Ace bandages         ny additional equipment as needed                                                            | ent List Quantity 2                   |        | Action |
| Previous 1 2<br>S.No<br>1<br>Please add an<br>guipment Descripti                                                      | 3       4       5        8       Next         User Added Equipment         Equipment Description         Ace bandages                                                                                                    | ent List<br>Quantity<br>2             | Intity | Action |
| Previous 1 2<br>S.No<br>1<br>Please add an<br>quipment Descripti<br>Select                                            | 3 4 5 8 Next                                                                                                    | ent List<br>Quantity<br>2<br>Qua      | Intity | Action |
| Previous 1 2<br>S.No<br>1<br>Please add an<br>quipment Descripti<br>Select<br>Equipment is not ir                     | 3       4       5        8       Next         User Added Equipment         Equipment Description         Ace bandages         Iny additional equipment as needed         ion         in the above drop down, enter it here | ent List<br>Quantity<br>2<br>Qua<br>V | intity | Action |
| Previous 1 2<br>S.No<br>1<br>Please add an<br>quipment Descripti<br>Select<br>Equipment is not in                     | 3 4 5 8 Next                                                                                                    | ent List Quantity 2 Qua Qua           | Intity | Action |
| Previous 1 2<br>S.No<br>1<br>Please add an<br>quipment Descripti<br>Select<br>Equipment is not in<br>ccepts / - , & 0 | 3 4 5 8 Next                                                                                                    | ent List Quantity 2 Qua Qua           | intity | Action |

#### 19. Equipment tab

Clear

- Equipment will be auto-populated for allied health mandated curricula
- uipment by item using the form at ttom of the screen.
- lext"

### Skill List

#### **Evaluation Checklist**

For the Allied Health field only, there may be a skill(s) checklist that will be required. If applicable to your school, please find the check list(s) t

#### **Skill Checklist**

Back

*There are no required skill lists for this curriculum.* 

#### 20. Skill List tab

There is no option to upload a document here – please disregard.
All curricula with internship/clinical units must have a skills list uploaded to coursework.
Click "next"

## Disclosure

#### **Student Disclosure**

The curriculum you have chosen does not require any student disclosure forms. Click Next to continue.

#### Back

#### **Student Disclosure**

**CNA Disclosure** 

By clicking next, you agree to follow and provide the above information to each student enrolling

#### 21. Disclosure tab

- There is no option to upload a document here – please disregard, except:
  - NATP applications have an addendum for their enrollment agreement that should be uploaded here.
  - Click "next"

## Affiliation

| Information                 | Outline            | Coursework                | Textbooks           | Equipment         | Skill List         | Disclosure          | Affiliation       | Sign      |
|-----------------------------|--------------------|---------------------------|---------------------|-------------------|--------------------|---------------------|-------------------|-----------|
| ffiliation A                | areements          |                           |                     |                   |                    |                     |                   |           |
|                             | int out the follow | ing Affiliation Agree     | ment After the a    | agreement has bee | n executed by the  | e required parties  | please upload a c | opy and i |
| cility(ies) Oper            | rating Agreement   | t.                        |                     | Breement nus see  | in executed by the | e required parties, |                   | spy and   |
| AFFILIATIO                  | ON AGREEMENT       | REQUIREMENTS              |                     |                   |                    |                     |                   |           |
|                             |                    |                           |                     |                   |                    |                     |                   |           |
|                             |                    |                           |                     |                   |                    |                     |                   |           |
| how 10 ve                   | entries            |                           |                     |                   |                    | s                   | earch:            |           |
|                             |                    |                           |                     | Inloaded Affilia  | tion Agreeme       | nts                 |                   |           |
|                             | File Nam           | 20                        |                     | File              |                    |                     |                   | Action    |
|                             | The Num            |                           |                     | No data avai      | lable in table     |                     |                   | Action    |
| nowing 0 to 0 d             | of 0 entries       |                           |                     |                   |                    |                     |                   |           |
| 0                           |                    |                           |                     |                   |                    |                     |                   |           |
| Previous Nex                | xt                 |                           |                     |                   |                    |                     |                   |           |
|                             |                    |                           |                     |                   |                    |                     |                   |           |
|                             |                    |                           |                     |                   |                    |                     |                   |           |
|                             |                    |                           |                     |                   |                    |                     |                   |           |
| Add files                   | (Cancel unlo       | ad                        |                     |                   |                    |                     |                   |           |
| ridd mes                    |                    | au                        |                     |                   |                    |                     |                   |           |
|                             |                    |                           |                     |                   |                    |                     |                   |           |
|                             |                    |                           |                     |                   |                    |                     |                   |           |
| File Cuideli                | ines               |                           |                     |                   |                    |                     |                   |           |
| The Oulden                  | ines               |                           |                     |                   |                    |                     |                   |           |
| • The ma                    | aximum file size f | or uploads is <b>100M</b> | B.                  |                   |                    |                     |                   |           |
| <ul> <li>Only PE</li> </ul> | DF, TXT, DOC, DO   | CX, JPG, PNG, TIFF f      | ile types are allow | wed.              |                    |                     |                   |           |

#### 22. Affiliation tab

- Required for curricula with internship
- Updated affiliation agreements must be uploaded

#### Affiliation agreements must:

- Use the new prototype
- Be current
- Provide valid contact information for site contact
- Include proof of liability insurance covering students at site
- Include operating certificate for HHA or NATP internship sites.
- Click "next"

Prototype of Affiliation Agreements can be found on the BPSS website:

https://www.acces.nysed.gov/bpss/applicationsand-instructions-licensed-private-career-schools

## Signature & Payment

| wledging<br>the<br>nit    |  |  |  |
|---------------------------|--|--|--|
|                           |  |  |  |
|                           |  |  |  |
|                           |  |  |  |
| Choose method of payment. |  |  |  |
|                           |  |  |  |
| second                    |  |  |  |
|                           |  |  |  |
|                           |  |  |  |
|                           |  |  |  |
|                           |  |  |  |
|                           |  |  |  |
|                           |  |  |  |

Back

23. Signature tab